Essa é a primeira tela do programa, nela você deve entrar com o nome de usuário e senhas, o programa vem pré-cadastrada como usuário= 1 senha =1 clique em acessar

| Identificação do Usuário e Senha. |                                                                  |
|-----------------------------------|------------------------------------------------------------------|
| suporte@giovan<br>www.giovanei    | <b>EXAMPLE</b><br>MATTER<br>Leinformatica.com<br>Informatica.com |
| Usuário:<br>Senha:                | LogoMarca da Empresa.                                            |

Em seguida vem a tela principal de onde você pode iniciar todas as operações:

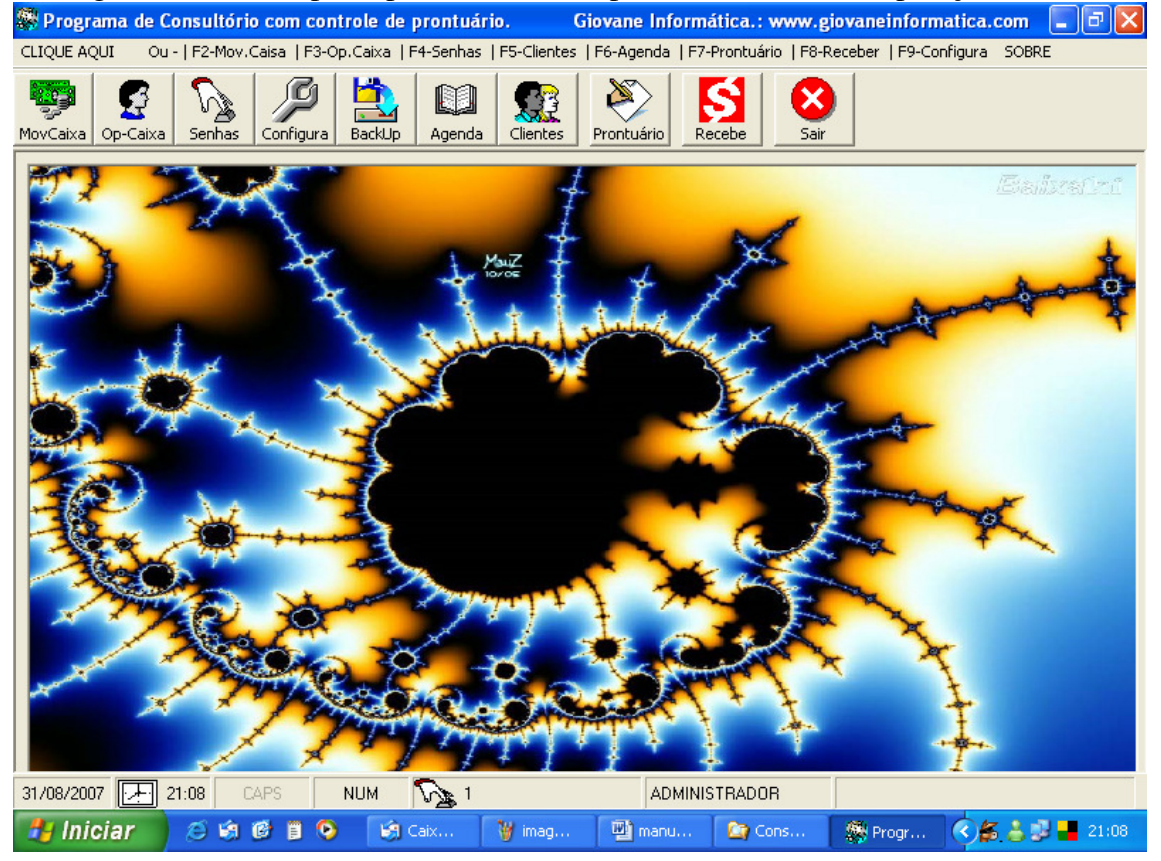

As principais operações que será realizada é o atendimento ao cliente, recebimento de valores e controle de prontuário, vamos lá.:

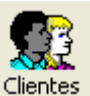

## Clique no ícone para cadastrar os clientes: Clientes

|  | Abrirá a | tela d | le cadastro | de clientes: |
|--|----------|--------|-------------|--------------|
|--|----------|--------|-------------|--------------|

| asdastro de l | Clientes          |          |                |                 |
|---------------|-------------------|----------|----------------|-----------------|
| Codigo        | Nome              | Telefone | Controle       |                 |
| 00001         | GIOVANE           |          |                |                 |
| 00002         |                   | 0        |                |                 |
| 00003         | ANA BEATRIZ       | 0        |                |                 |
| 00004         |                   | 0        | <u>Incluir</u> | <u>E</u> xcluir |
| 00005         | ANDRE LUIZ        | 0        |                |                 |
| 00006         | MARCOS ANTONIO    | 0        |                |                 |
| 00007         | PAULO DA SILVA    | 0        | 1              |                 |
| 00008         | PAMELA DUARTE     | 0        |                |                 |
| 00009         | SILVIO DE ANDRADE | 0        | Alterar        | <u>S</u> alvar  |
| 00010         | CLAUDIO           | 0        |                | 1               |
| 00011         | ZILMA             | 0        | emp            | . <u>88.</u>    |
| 00012         | OMAR DE CASSIO    | 0        |                |                 |
| 00013         | JOSIAS            | 0        | Cancelar       | Localizar       |
| 00014         | LUIZ CARLOS       | 0        |                | Localizar       |
| 00015         | GIOVNAE           | 0        | Ann            | (PP)            |
| 00016         | GUIDELAINE        |          | 1 77 1         |                 |
| 00017         | TESTE             |          |                |                 |
| 00018         | SERÁ              |          | Historico      | Prontuario      |
| 00019         | Z NOVAMENTE       |          | Name of Street |                 |
| 00020         |                   |          |                |                 |
|               |                   |          | 8              |                 |
|               |                   |          | <u>M</u> ensal | <u>S</u> air    |
|               |                   |          |                |                 |

Cada ícone tem a sua finalidade, tais como incluir um novo cliente, excluir, etc. Todos os clientes devem ser cadastrados para que se possa receber algum valor dele.

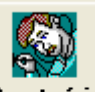

Ao clicar em prontuário **Prontuário** você pode começar a lançar os tratamentos dos clientes, e deixando um título para cada tratamento de forma que possa acessar pelo titulo e imprimir ou não aquela consulta ou indicação, vamos ver:

| Tratamentos ja                  | realizados.       |            |         |                |                   |
|---------------------------------|-------------------|------------|---------|----------------|-------------------|
| Código<br>00001                 | Nome.:<br>GIOVANE |            |         |                | 0                 |
| Endereço                        |                   |            |         |                | Incluir           |
| 🚪 Rua Amapa ir                  | 1,65              |            |         |                |                   |
| Bairro                          |                   | Cep.:      |         | Estado         | 🧃 🖗               |
| Com. Soares                     |                   |            |         | Rio de Janeiro | <u>V</u> isulizar |
| A PETTO COLORISTICO COLORISTICO |                   |            | 0500000 |                |                   |
| Data                            | Hora              | Litulo     |         |                |                   |
| 19/07/2007                      | 15:18:27          | TRATAMENTO | CAPILAR | R A BASE DE ER | <u>E</u> ditar    |
|                                 |                   |            |         |                | E <u>x</u> cluir  |
|                                 |                   |            |         |                | Sair              |

Outra boa opção no programa é a criação de mensalidade, no caso do cliente precisar pagar parcelado diretamente a clinica, nesse caso após cadastrar o cliente devemos

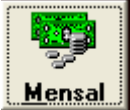

clicar no ícone correspondente: Mensal então abrirá a tela para criarmos a conta.

| ome Clie                                          | ente: OM   | IAR DE | CASSIO    |           |                 |  |  |
|---------------------------------------------------|------------|--------|-----------|-----------|-----------------|--|--|
| Valor Total: R\$ 500,00<br>Número de Parcelas.: 5 |            |        |           |           |                 |  |  |
| Codiao                                            | Vencimento | Valor  | Situação  | Pagamento |                 |  |  |
| 00012                                             | 30/09/2007 | 100,00 | Em Aberto |           | <u>R</u> eceber |  |  |
| 00012                                             | 31/10/2007 | 100,00 | Em Aberto |           |                 |  |  |
| 00012                                             | 30/11/2007 | 100,00 | Em Aberto |           | <u>E</u> xcluir |  |  |
| 00012                                             | 31/12/2007 | 100,00 | Em Aberto |           |                 |  |  |
| 00012                                             |            |        |           |           |                 |  |  |
| Consultorio                                       |            |        |           |           |                 |  |  |
| OK <u>S</u> air                                   |            |        |           |           |                 |  |  |

No exemplo acima, criamos um parcelamento para o Omar, bem, primeiro digitamos o valor total, depois digitamos a quantidade de parcela, e clicamos em "CRIAR PARCELAS", Logo vira a mensagem <u>de Parcelas Criadas com Sucesso</u>. Com os vencimentos para os meses seguintes.

Para receber um dos valores clicamos em cima do valor a receber e logo em seguida em **RECEBER**, vai aparecer outra tela onde devemos dar **enter** seguidamente até concretizar, *vamos ver um exemplo:* 

| Aten<br>Co                          | dimento Aos Pacientes odigo ou Nome.:                 |           |
|-------------------------------------|-------------------------------------------------------|-----------|
| Ca<br>jou<br>Er                     | idigo Nome.:<br>1012 OMAR DE CASSIO<br>10dereço       |           |
| Ba                                  | nfirme o Valor do Recebimento R\$ 100,00              |           |
| <b>0001</b><br>0001<br>0001<br>0001 | ===>> Finalização de Vendas <<===                     | lu        |
|                                     | Recebimento A Vista Dinheiro<br>Valor Liquido: 100,00 |           |
|                                     | Pagando: 100,00<br>Troco: R\$ 0,00                    | uir<br>Do |

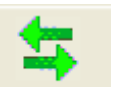

No botão HISTORICO Histórico, lista todos os pagamentos que o cliente já fez na clinica desde o dia em que foi cadastrado, *veja no exemplo a seguir*.

| <b>1ovimentaç</b> ã | o do Caixa |                              |             |        |  |
|---------------------|------------|------------------------------|-------------|--------|--|
|                     |            |                              |             |        |  |
| Venda               | Data       | Tipo de Venda                | Operador(a) | Valor  |  |
| 44                  | 18/05/2007 | Recebimento A Vista Dinheiro | 01          | 100,00 |  |
| 49                  | 18/05/2007 | Recebimento A Vista Dinheiro | 01          | 100,00 |  |
| 50                  | 18/05/2007 | Recebimento A Vista Dinheiro | 01          | 100,00 |  |
| 54                  | 30/08/2007 | Recebimento A Vista Dinheiro | 01          | 100,00 |  |
| 55                  | 30/08/2007 | Recebimento A Vista Dinheiro | 01          | 100,00 |  |
| 56                  | 30/08/2007 | Recebimento A Vista Dinheiro | 01          | 100,00 |  |
| 57                  | 30/08/2007 | Recebimento A Vista Dinheiro | 01          | 100,00 |  |
| 58                  | 30/08/2007 | Recebimento A Prazo Cartão   | 01          | 100,00 |  |
|                     |            |                              |             |        |  |

De volta a tela principal do programa, vamos as outras funções. Vamos aos recebimentos avulsos, afinal de contas nem todos os clientes fazem parcelas né verdade?, pois bem as vezes eles vêem fazem uma consulta ou coisa desse tipo, nesse

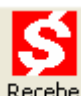

caso vamos clicar no botão RECEBER Recebe, caso seja a primeira vez no dia que se tenha clicado no botão, ele vai pedir para escolher um operador de caixa, no caso uma recepcionista que vai receber o dinheiro, mas pra que isso?, isso é no caso de você ter mais de uma recepcionista e o programa vai fazer separação desses valores para que se possa ter um controle de caixa individualizado. Vamos ver essa tela:

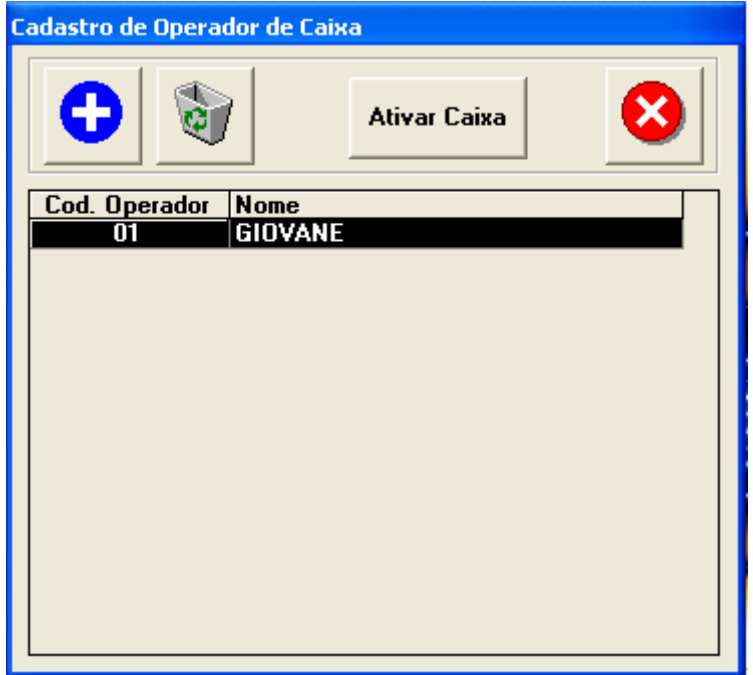

Ok, após o operador definido, podemos começar a receber dos clientes que vão chegando na clinica, para isso devemos cadastra-los sempre, ao clicamos em

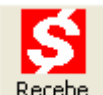

receber Recebe , aparecerá a tela onde devemos informar o código do cliente e dar ENTER, ele vai pular para o valor a receber, digitamos o valor e damos ENTER novamente, agora ele vai perguntar se estamos recebendo em *dinheiro, Cartão ou cheque*. Selecionamos e damos ENTER novamente agora vai aparecer outra tela para digitamos o dinheiro recebido e se tiver troco o programa já vai mostrar o valor na tela. Ufa! vamos ver essas operações em imagens para facilitar, *fique atento ok?* 

| Atendimento Aos Pacientes            |                   |       |                |  |  |  |  |
|--------------------------------------|-------------------|-------|----------------|--|--|--|--|
| Codigo ou N                          | ome.:             |       | <b>#</b>       |  |  |  |  |
| Código<br>00001                      | Nome.:<br>GIOVANE |       |                |  |  |  |  |
| Endereço                             | 05                |       |                |  |  |  |  |
| Rua Amapa r                          | 1,65              | -     |                |  |  |  |  |
| Com. Soares                          |                   | Cep.: | Rio de Janeiro |  |  |  |  |
| Confirme o Valor do Recebimento: 100 |                   |       |                |  |  |  |  |

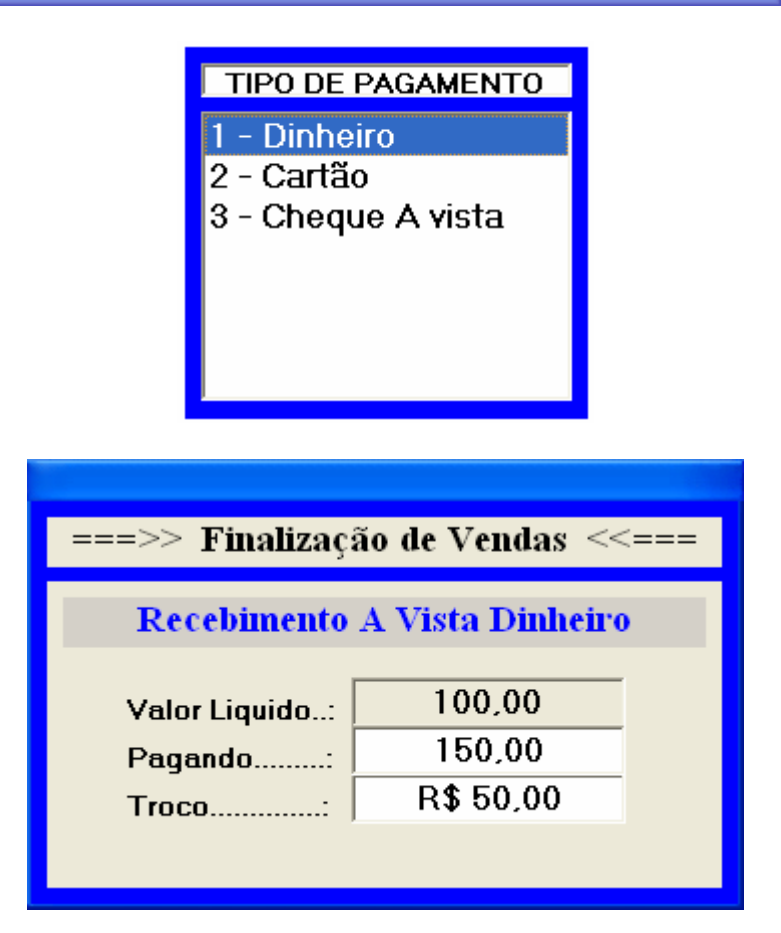

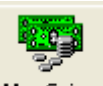

Vamos para o movimento de caixa, MovCaixa, é nessa parte que fica registrada todas as operações do caixa, tanto os recebimentos, como as despesas, e é nela que totalizamos o caixa também., vamos ver essa tela na figura a baixo.

| Movimentaçã | Movimentação do Caixa 🛛 🛛 🛛 🛛 |                                    |             |        |   |  |  |
|-------------|-------------------------------|------------------------------------|-------------|--------|---|--|--|
|             | ۵                             |                                    |             | 8      |   |  |  |
| Venda       | Data                          | Tipo de Venda                      | Operador(a) | Valor  | • |  |  |
| 36          | 16/05/2007                    | Recebimento A Vista Dinheiro       | 01          | 10,00  |   |  |  |
| 37          | 16/05/2007                    | Recebimento A vista Cheque A vista | 01          | 2,00   |   |  |  |
| 38          | 16/05/2007                    | Recebimento A Vista Dinheiro       | 01          | 100,00 |   |  |  |
| 39          | 16/05/2007                    | Recebimento A Prazo Cartão         | 01          | 2,00   |   |  |  |
| 40          | 17/05/2007                    | Recebimento A Vista Dinheiro       | 01          | 1,00   |   |  |  |
| 43          | 17/05/2007                    | Recebimento A Vista Dinheiro       | 01          | 1,00   |   |  |  |
| 44          | 18/05/2007                    | Recebimento A Vista Dinheiro       | 01          | 100,00 |   |  |  |
| 47          | 18/05/2007                    | Recebimento A Vista Dinheiro       | 01          | 142,67 |   |  |  |
| 48          | 18/05/2007                    | Recebimento A Vista Dinheiro       | 01          | 142,67 |   |  |  |
| 49          | 18/05/2007                    | Recebimento A Vista Dinheiro       | 01          | 100,00 |   |  |  |
| 50          | 18/05/2007                    | Recebimento A Vista Dinheiro       | 01          | 100,00 |   |  |  |
| 51          | 18/05/2007                    | Recebimento A Vista Dinheiro       | 01          | 1,00   |   |  |  |
| 52          | 18/05/2007                    | Recebimento A Prazo Cartão         | 01          | 142,67 |   |  |  |
| 53          | 19/07/2007                    | Recebimento A Vista Dinheiro       | 01          | 1,00   |   |  |  |
| 54          | 30/08/2007                    | Recebimento A Vista Dinheiro       | 01          | 100,00 |   |  |  |
| 55          | 30/08/2007                    | Recebimento A Vista Dinheiro       | 01          | 100,00 |   |  |  |
| 56          | 30/08/2007                    | Recebimento A Vista Dinheiro       | 01          | 100,00 |   |  |  |
| 57          | 30/08/2007                    | Recebimento A Vista Dinheiro       | 01          | 100,00 |   |  |  |
| 58          | 30/08/2007                    | Recebimento A Prazo Cartão         | 01          | 100.00 | - |  |  |

Pois bem, aqui nos podemos:

Cancelar um lançamento:

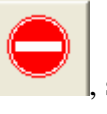

somente para administradores!!!

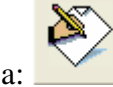

Lançar um Recebimento avulso ou uma despesa:

E totalizamos o caixa: , a totalização do caixa você pode ou não escolher um operador, todas as opções são acionadas pelo ENTER do teclado, vamos ver:

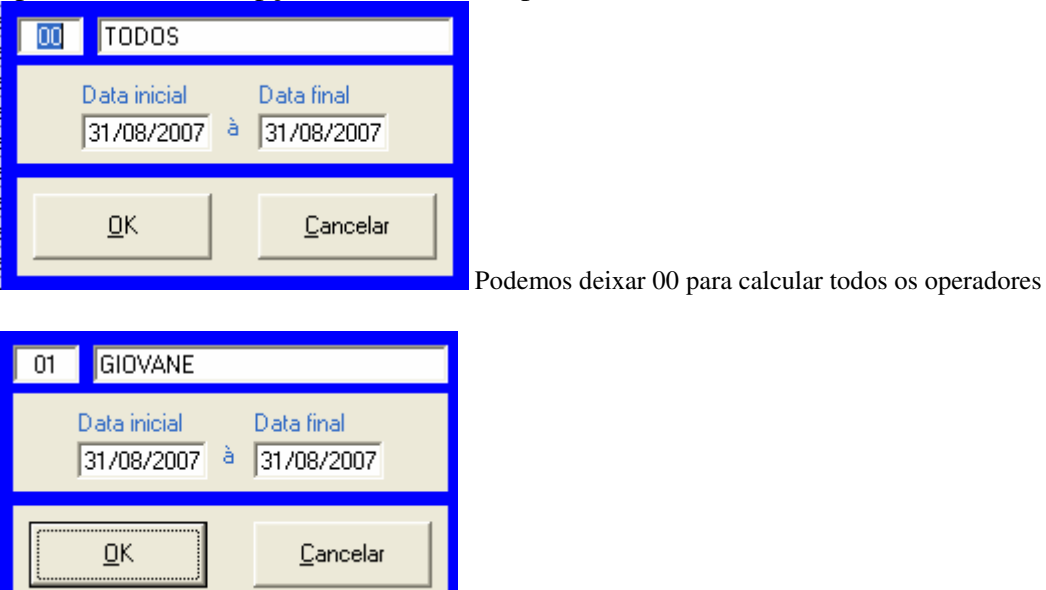

ou digitarmos o código do operador.

Ao darmos enter sobre o OK aparecerá a tela com a totalização do caixa, podemos imprimir ou apenas visualizar na tela os valores todos separados por tipo de recebimento, a ao rodapé sairá o nome do operador para assinar.

| Totalização do caixa.                                                                                               |                              |
|----------------------------------------------------------------------------------------------------|------------------------------|
| Caixa.: O TODOS Período.: 3                                                                                         | 31/08/2007 à 31/08/2007      |
| - <b>1. Vendas</b><br>Vendas a Vista Dinheiro:<br>Vendas a Cartao<br>Vendas a Vista Cheque<br>TOTAL GERAL DO CAIXA: | 2,00<br>0,00<br>0,00<br>2,00 |
| - <b>2. Recebimentos</b><br>Outros Recebimentos                                                                     | 0,00                         |
| - <b>3. Pagamentos</b><br>Pagamentos diversos:                                                                      | 0,00                         |
| - <b>4. Saldo em dinheiro</b><br>Saldo do caixa em dinheiro:                                                        | 2,00                         |
| - 5. Assinatura<br>                                                                                                 |                              |
| - Controle                                                                                                    | <u>S</u> air                 |

De volta a tela principal, vamos para uma das partes mais importante, é onde cadastraremos o consultório ou clinica e configuraremos um plano de fundo e a

impressora que vamos usar. Para isso clique em CONFIGURA Configura,

P Vai aparecer uma tela igual a essa aqui

| Dados do<br>Estabelecimento                                                             | Sobre                    |
|-----------------------------------------------------------------------------------------|--------------------------|
| Configuração de Impressora.<br>Imprimir Para:<br>C LPT1<br>C COM1                       | Imprimir Compactado ?    |
| <ul> <li>C:\Temp.txt</li> <li>\\Servidor\Generica</li> <li>Padrão do Windows</li> </ul> | C:\Consultorio\Fundo.jpg |
|                                                                                         | l l                      |

No botão de DADOS DO ESTABELECIMENTO, é onde vamos cadastrar os dados do consultório, vamos ver a tela:

| Da | ados do usuário do                           | sistema           |                              | × |
|----|----------------------------------------------|-------------------|------------------------------|---|
|    | Cadastros<br>Nome Fantasia<br>NOME DO CONSUL | Filial            |                              |   |
|    | CNPJ                                         | IE                | Razão Social                 |   |
|    | 0                                            | 0                 | NOME DO CONSULTORIO          |   |
|    | Endereço                                     |                   |                              |   |
|    | RUA: MARECHAL F                              | LORIANO N,226     |                              |   |
|    | Bairro                                       | Cidade            | Cep.: UF                     |   |
|    | OMENDADOR SOA                                | RES NOVA IGUAÇU   | 0 RJ                         |   |
|    | DDD 0 Te                                     | elefone 0         | Fax 0                        |   |
|    | Linha de Mensago                             | em 1 QUALIDADE PR | RECO NO MESMO ENDERECO       |   |
|    | Linha de Mensago                             | em 2 OBRIGADO PEL | LA PREFERENCIA               |   |
|    | Linha de Mensago                             | em 3 ENTREGAS GR  | ATIS                         |   |
|    |                                              |                   |                              | _ |
|    | <u>E</u> ditar                               | <u>S</u> alvar    | <u>Cancelar</u> <u>S</u> air |   |

Aqui são os dados de exemplo. Repare que no final tem mensagem 1, 2 e 3, pois bem. Essa mensagem vai sair no cupom do cliente caso você imprima os cupons do recebimento.

| De volta a tela anterior: 🅮                                                                                 |                                                                                        |
|----------------------------------------------------------------------------------------------------|----------------------------------------------------------------------------------------|
| Configurações do Sistema                                                                                    |                                                                                        |
| Dados do<br>Estabelecimento                                                                                 | Sobre                                                                                  |
| Configuração de Impressora.<br>Imprimir Para:<br>C LPT1<br>C COM1<br>C C:\Temp.txt<br>C \\Servidor\Generica | Imprimir Compactado ?<br>NÃO<br>Localização da Logo Marca.<br>C:\Consultorio\Fundo.jpg |
| C Padrão do Windows                                                                                         |                                                                                        |

LPT1, ou COM1 são as portas que as impressoras de comercio mais usam, caso esteja usando uma dessas é só marcar de acordo com a porta usada na sua impressora, ou se você usa uma jato de tinha com porta USB pode marcar a PADRÃO DO WINDOWS, Ou se for imprimir em outro micro da rede use a opção genérica,

Na logomarca você informa o programa aonde esta a marca da sua empresa e essa foto fica na tela principal do programa ok?

Existem outras funções mais acho que isso já dá para você trabalhar bem, explore o programa e tente aplicar no seu dia a dia,

Eu estou sempre tentando fazer o melhor ok?

Grande abraço a todos e fiquem com Deus

Giovane Paranhos Feitosa Contato: <u>suporte@giovaneinformatica.com</u> <u>www.giovaneinformatica.com</u>